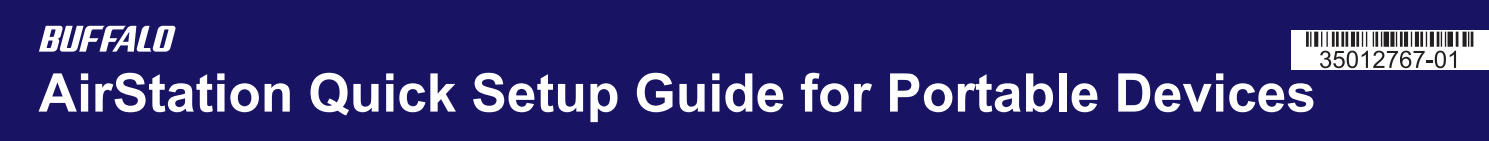

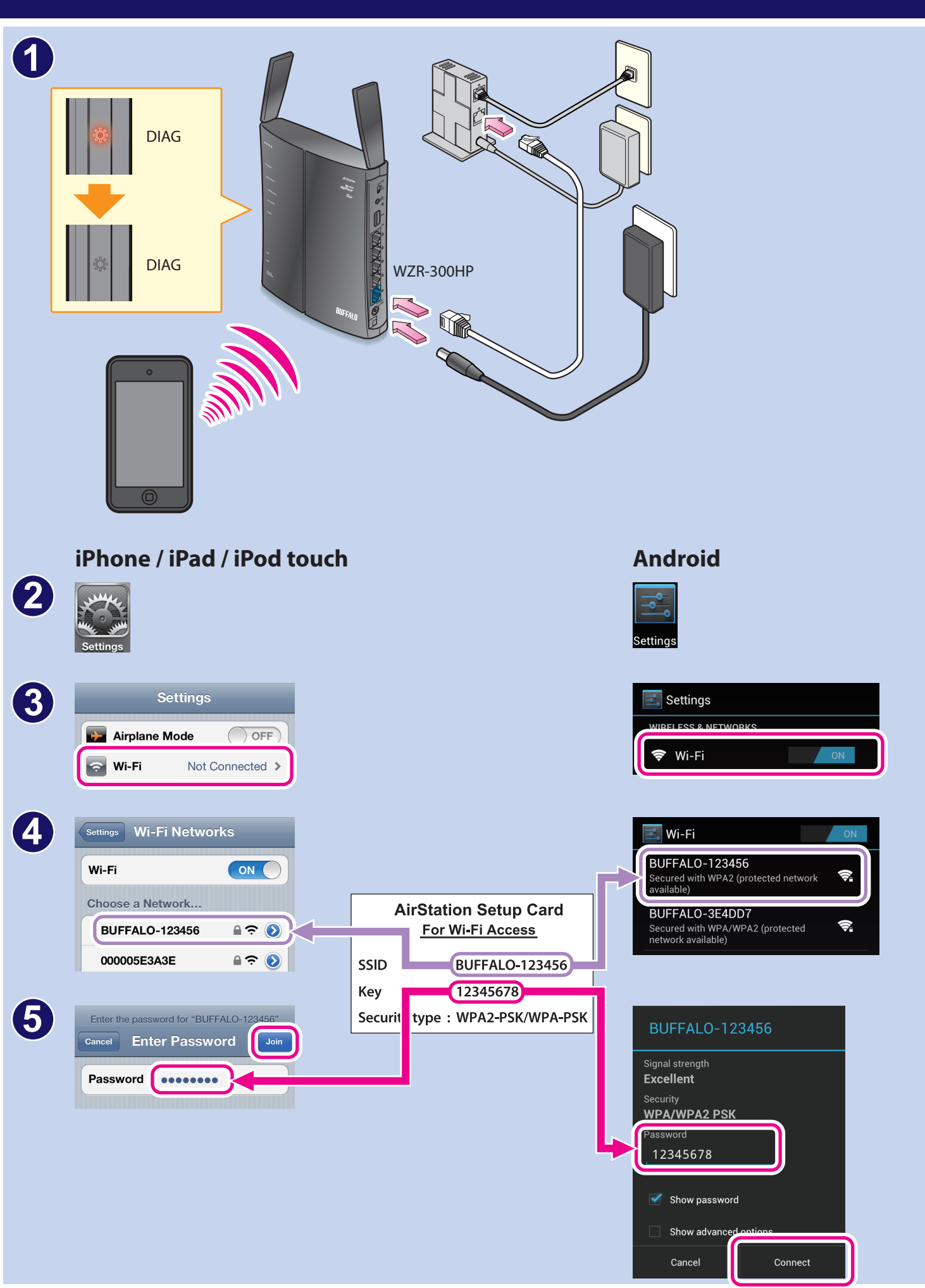

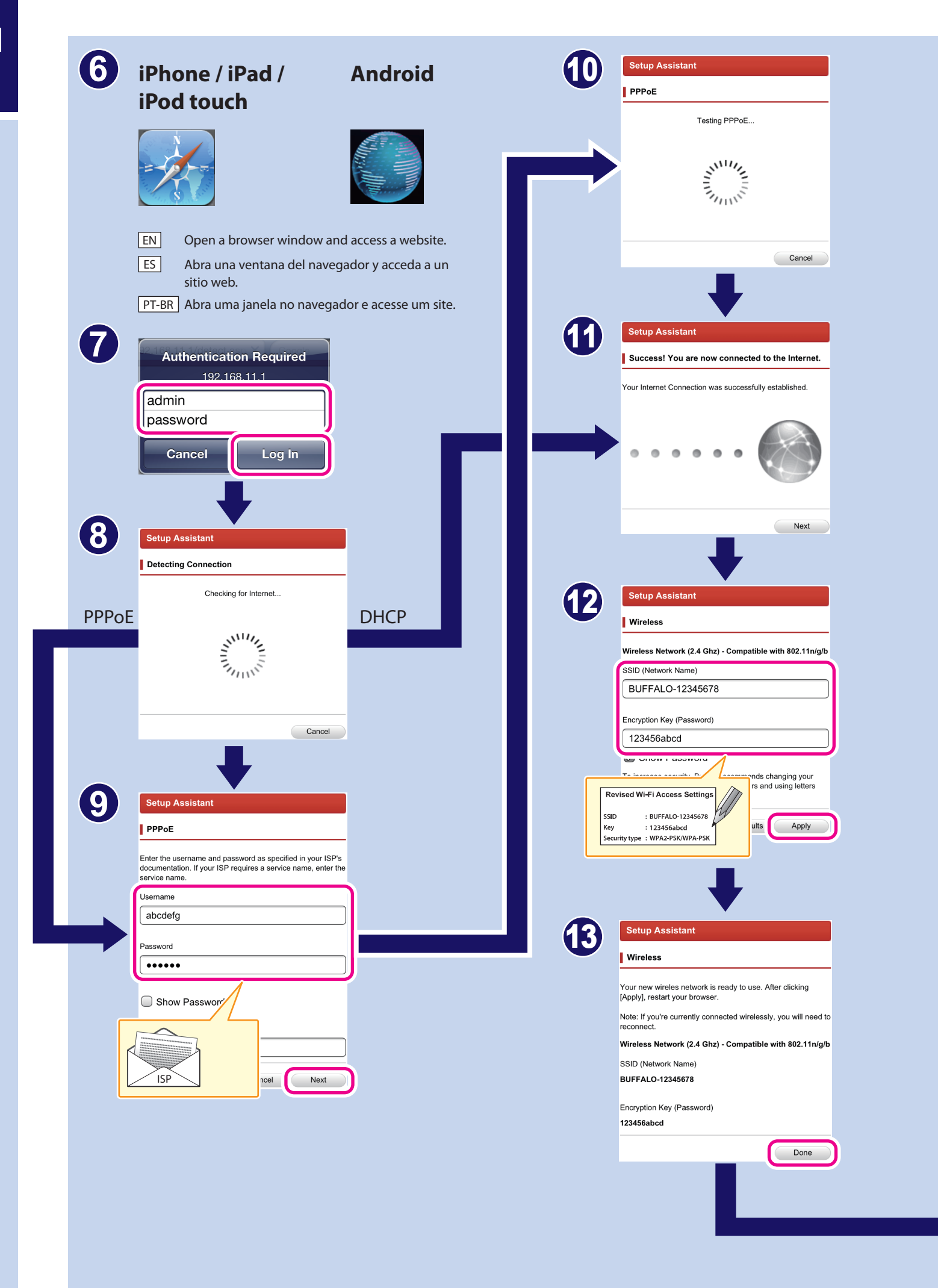

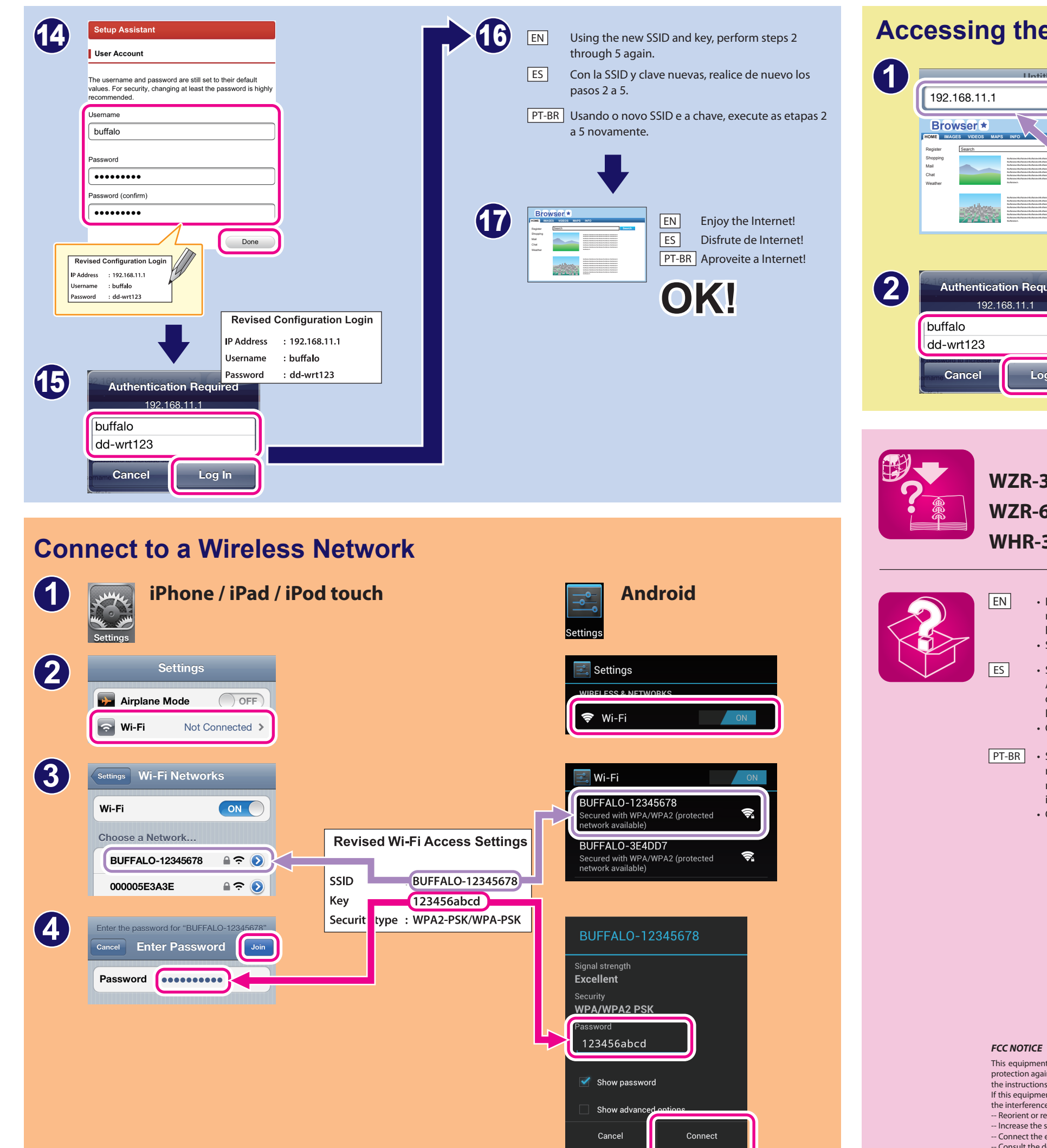

### **Accessing the Configuration Inter**

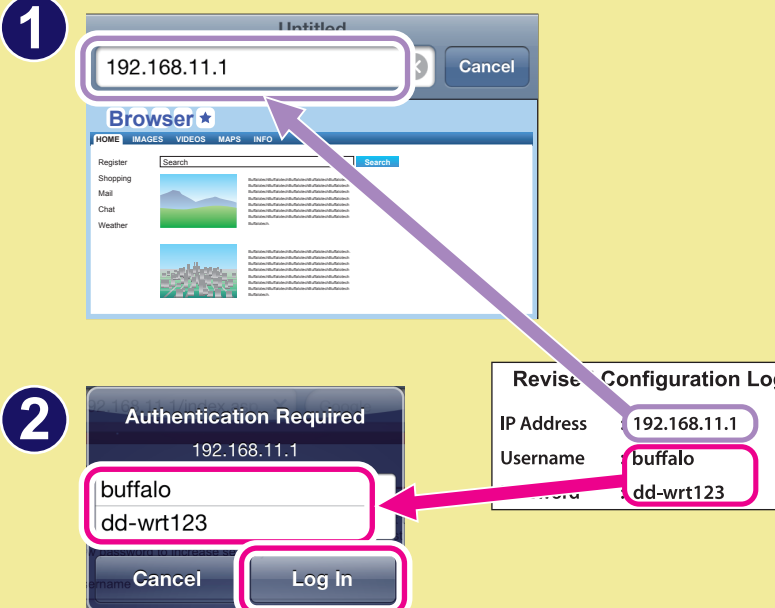

## **WZR-300HP** WZR-600DHP **WHR-300HP**

# http://d.buffalo.jp/wzr-300hp/ http://d.buffalo.jp/whr-300hp/

• If you cannot connect to the Internet, turn off the power to the modem and AirStation. Turn on the modem and wait one minute. Then, turn on the AirStation and wait one minute. If you are still unable to connect to the Internet, hold down the reset button on the AirStation until the Diag LED is lit red (to initialize the settings), then try connecting to the Internet again. • See your device's manual for more detail on wireless connection.

- Internet de nuevo
- · Consulte el manual del equipo para obtener más detalles sobre la conexión inalámbrica.
- inicializar as configurações) e, em seguida, tente se conectar à Internet novamente. · Consulte o manual do dispositivo para obter mais detalhes sobre a conexão sem fio.

This equipment has been tested and found to comply with the limits for a Class B digital device, pursuant to Part 15 of the FCC Rules. These limits are designed to provide reasonable protection against harmful interference in a residential installation. This equipment generates, uses and can radiate radio frequency energy and, if not installed and used in accordance with the instructions, may cause harmful interference to radio communications. However, there is no guarantee that interference will not occur in a particular installation. If this equipment does cause harmful interference to radio or television reception, which can be determined by turning the equipment off and on, the user is encouraged to try to correct the interference by one or more of the following measures: -- Reorient or relocate the receiving antenna.

- -- Increase the separation between the equipment and receiver.
- Connect the equipment into an outlet on a circuit different from that to which the receiver is connected -- Consult the dealer or an experienced radio/TV technician for help.

|   | 3                                                                          |                                                                                                    |
|---|----------------------------------------------------------------------------|----------------------------------------------------------------------------------------------------|
|   | BUFFALD<br>AND AND AND AND AND AND AND AND AND AND                         | Firmware: DD-WRT v24SP2-MULTI (07/00<br>1:27:41 up 15 min, load average: 0.09, 0.09,<br>WAN IP: 114.173.67 |
|   | Setup Wireless Services Security Access Restrictions NAT / QoS A           | dministration Status                                                                                       |
|   | Basic Setup DDNS MAC Address Clone Advanced Routing Networking EoIP Tunnel |                                                                                                    |
|   | Setup                                                                      | Help more                                                                                                  |
|   | - Setup Card                                                               | The setup assistant guides you through the book setup assistant guides you                                 |
|   | Click on any information in the Setup Card to edit it.                     | configure your router.                                                                                     |
|   | SSID BUFFALO-12345678                                                      | Automatic Configuration -<br>DHCP:                                                                         |
|   | Wireless Passphrase 123456abcd                                             | This setting is most commonly<br>used by cable operators.                                                  |
|   | (WPA2-PSK/WPA-PSK)                                                         | Hostname:                                                                                                  |
|   | IP Address 192.168.11.1                                                    | Enter the hostname provided by<br>your ISP.                                                                |
| _ | Username buffalo                                                           | Domain Name:                                                                                               |
|   | Password dd-wrt123                                                         | Enter the domain name provided<br>by your ISP.                                                             |
|   |                                                                            | Local IP Address:                                                                                          |
|   | Run Setup Assistant Print Setup Card Print Guest Card Apply Changes        | This is the LAN-side IP address o<br>the router.                                                           |
|   |                                                                            |                                                                                                    |
|   |                                                                            |                                                                                                    |
|   |                                                                            |                                                                                                    |
|   |                                                                            |                                                                                                    |
|   |                                                                            |                                                                                                    |
|   |                                                                            |                                                                                                    |

# http://d.buffalo.jp/wzr-600dhp/

• Si no puede conectarse a Internet, desconecte la alimentación del módem y AirStation. Encienda el módem y espere un minuto. A continuación encienda su AirStation y espere un minuto. Si aún no puede conectarse a Internet, mantenga pulsado el botón de reinicio de su AirStation hasta que se encienda en rojo el LED de Diag (para inicializar los ajustes) y trate de conectarse a

PT-BR • Se você não conseguir se conectar à Internet, desligue a alimentação do modem e do AirStation. Ligue o modem e aguarde um minuto. Em seguida, ligue o AirStation e aguarde um minuto. Se ainda assim você não conseguir se conectar à Internet, mantenha o botão de reinicialização pressionado no AirStation até que o LED de diagnóstico acenda em vermelho (para